# cisco.

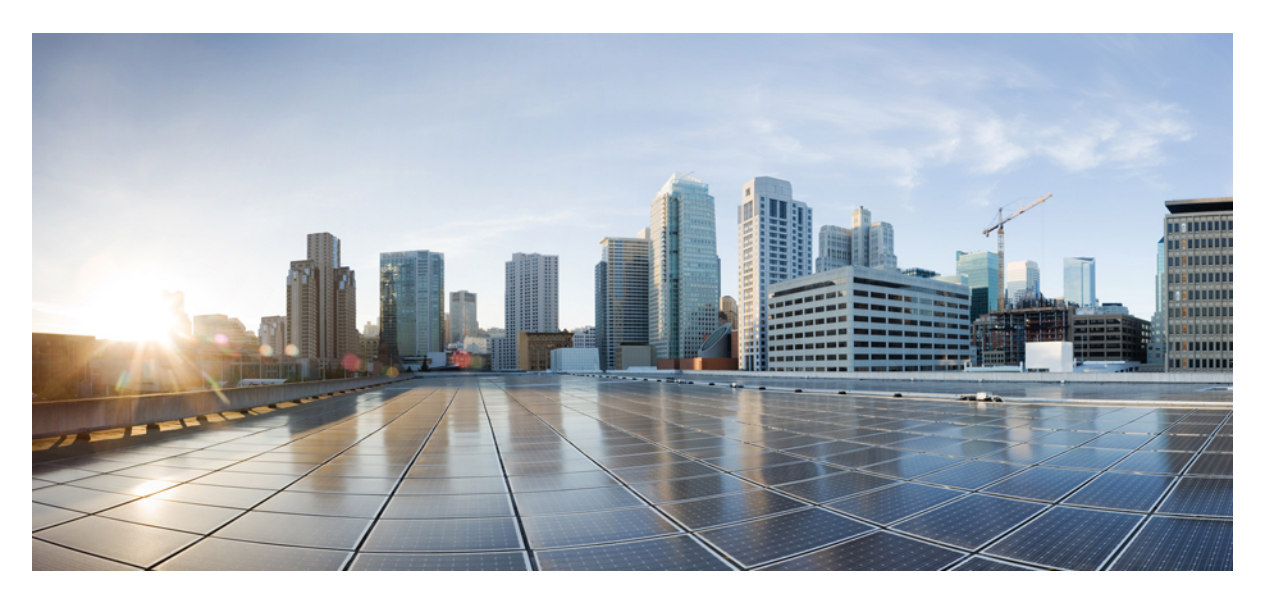

### 暗号化トラフィック分析コンフィギュレーション ガイド (Cisco IOS XE Gibraltar 16.10.x 向け)

#### シスコシステムズ合同会社

〒107-6227 東京都港区赤坂9-7-1 ミッドタウン・タワー http://www.cisco.com/jp お問い合わせ先:シスココンタクトセンター 0120-092-255 (フリーコール、携帯・PHS含む) 電話受付時間:平日 10:00~12:00、13:00~17:00 http://www.cisco.com/jp/go/contactcenter/ 【注意】シスコ製品をご使用になる前に、安全上の注意(www.cisco.com/jp/go/safety\_warning/)をご確認ください。本書は、米国シスコ発行ド キュメントの参考和訳です。リンク情報につきましては、日本語版掲載時点で、英語版にアップデートがあり、リンク先のページが移動/変更され ている場合がありますことをご了承ください。あくまでも参考和訳となりますので、正式な内容については米国サイトのドキュメントを参照くだ さい。また、契約等の記述については、弊社販売パートナー、または、弊社担当者にご確認ください。

THE SPECIFICATIONS AND INFORMATION REGARDING THE PRODUCTS IN THIS MANUAL ARE SUBJECT TO CHANGE WITHOUT NOTICE. ALL STATEMENTS, INFORMATION, AND RECOMMENDATIONS IN THIS MANUAL ARE BELIEVED TO BE ACCURATE BUT ARE PRESENTED WITHOUT WARRANTY OF ANY KIND, EXPRESS OR IMPLIED. USERS MUST TAKE FULL RESPONSIBILITY FOR THEIR APPLICATION OF ANY PRODUCTS.

THE SOFTWARE LICENSE AND LIMITED WARRANTY FOR THE ACCOMPANYING PRODUCT ARE SET FORTH IN THE INFORMATION PACKET THAT SHIPPED WITH THE PRODUCT AND ARE INCORPORATED HEREIN BY THIS REFERENCE. IF YOU ARE UNABLE TO LOCATE THE SOFTWARE LICENSE OR LIMITED WARRANTY, CONTACT YOUR CISCO REPRESENTATIVE FOR A COPY.

The Cisco implementation of TCP header compression is an adaptation of a program developed by the University of California, Berkeley (UCB) as part of UCB's public domain version of the UNIX operating system. All rights reserved. Copyright © 1981, Regents of the University of California.

NOTWITHSTANDING ANY OTHER WARRANTY HEREIN, ALL DOCUMENT FILES AND SOFTWARE OF THESE SUPPLIERS ARE PROVIDED "AS IS" WITH ALL FAULTS. CISCO AND THE ABOVE-NAMED SUPPLIERS DISCLAIM ALL WARRANTIES, EXPRESSED OR IMPLIED, INCLUDING, WITHOUT LIMITATION, THOSE OF MERCHANTABILITY, FITNESS FOR A PARTICULAR PURPOSE AND NONINFRINGEMENT OR ARISING FROM A COURSE OF DEALING, USAGE, OR TRADE PRACTICE.

IN NO EVENT SHALL CISCO OR ITS SUPPLIERS BE LIABLE FOR ANY INDIRECT, SPECIAL, CONSEQUENTIAL, OR INCIDENTAL DAMAGES, INCLUDING, WITHOUT LIMITATION, LOST PROFITS OR LOSS OR DAMAGE TO DATA ARISING OUT OF THE USE OR INABILITY TO USE THIS MANUAL, EVEN IF CISCO OR ITS SUPPLIERS HAVE BEEN ADVISED OF THE POSSIBILITY OF SUCH DAMAGES.

Any Internet Protocol (IP) addresses and phone numbers used in this document are not intended to be actual addresses and phone numbers. Any examples, command display output, network topology diagrams, and other figures included in the document are shown for illustrative purposes only. Any use of actual IP addresses or phone numbers in illustrative content is unintentional and coincidental.

All printed copies and duplicate soft copies of this document are considered uncontrolled. See the current online version for the latest version.

Cisco has more than 200 offices worldwide. Addresses and phone numbers are listed on the Cisco website at www.cisco.com/go/offices.

Cisco and the Cisco logo are trademarks or registered trademarks of Cisco and/or its affiliates in the U.S. and other countries. To view a list of Cisco trademarks, go to this URL: www.cisco.com go trademarks. Third-party trademarks mentioned are the property of their respective owners. The use of the word partner does not imply a partnership relationship between Cisco and any other company. (1721R)

© 2017 Cisco Systems, Inc. All rights reserved.

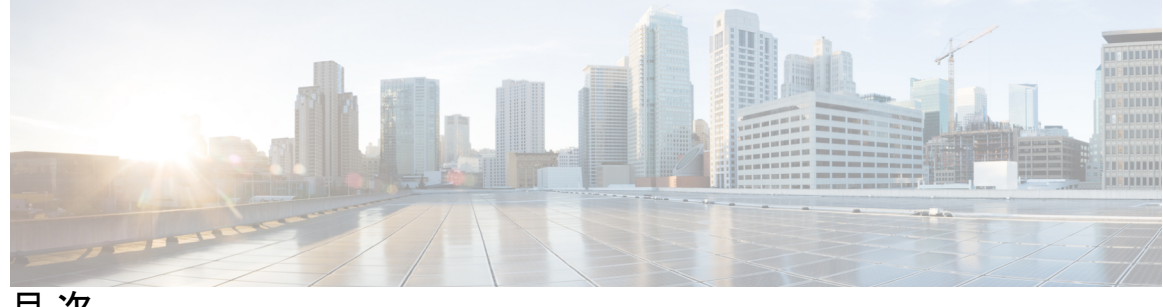

目次

第1章

最初にお読みください 1

第2章 暗号化トラフィック分析 3

> 暗号化トラフィック分析の機能について 3 暗号化トラフィック分析の制約事項 4 暗号化トラフィック分析について 4 暗号化トラフィック分析のデータ要素 4 暗号化トラフィック分析の設定方法 5 インターフェイスでの ET 分析の有効化 5 ホワイトリストに登録するための ACL の適用 6 ET 分析設定の確認 7

I

iv

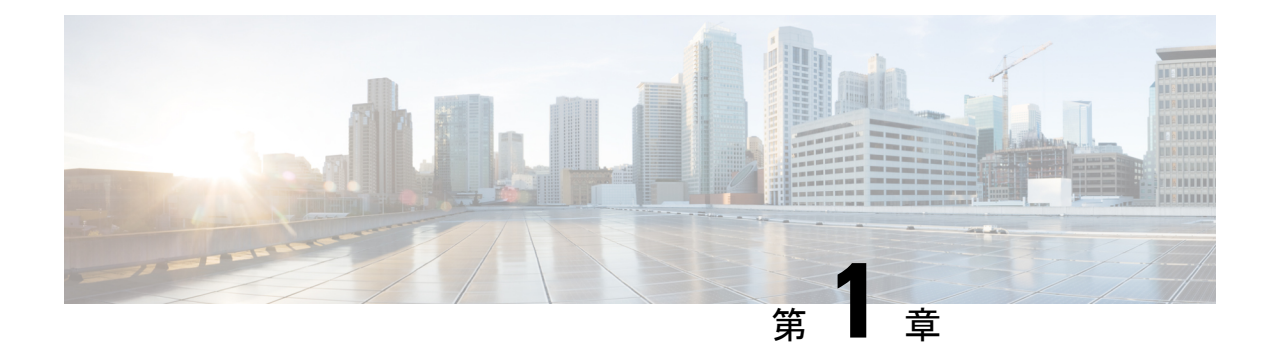

# 最初にお読みください

#### Cisco IOS XE 16 に関する重要な情報

現行の Cisco IOS XE Release 3.7.0E(Catalyst スイッチング用)および Cisco IOS XE Release 3.17S (アクセスおよびエッジルーティング用)の2つのリリースは、単一バージョンのコンバージ ドリリース Cisco IOS XE 16 に進化(マージ)しました。これにより、スイッチングおよびルー ティングポートフォリオにおける広範なアクセス製品およびエッジ製品を1つのリリースでカ バーします。

#### 機能情報

機能のサポート、プラットフォームのサポート、およびシスコソフトウェアイメージのサポートに関する情報を検索するには、Cisco Feature Navigator を使用します。Cisco.com のアカウントは必要ありません。

#### 参考資料

Cisco IOS Command References, All Releases

マニュアルの入手方法およびテクニカル サポート

- シスコからタイムリーな関連情報を受け取るには、Cisco Profile Manager でサインアップ してください。
- ・重要な技術によりビジネスに必要な影響を与えるには、Cisco Services にアクセスしてください。
- ・サービス リクエストを送信するには、Cisco Support にアクセスしてください。
- •安全で検証済みのエンタープライズクラスのアプリケーション、製品、ソリューション、 およびサービスを探して参照するには、Cisco Marketplace にアクセスしてください。
- 一般的なネットワーキング、トレーニング、認定関連の出版物を入手するには、Cisco Press にアクセスしてください。
- ・特定の製品または製品ファミリの保証情報を探すには、Cisco Warranty Finder にアクセス してください。

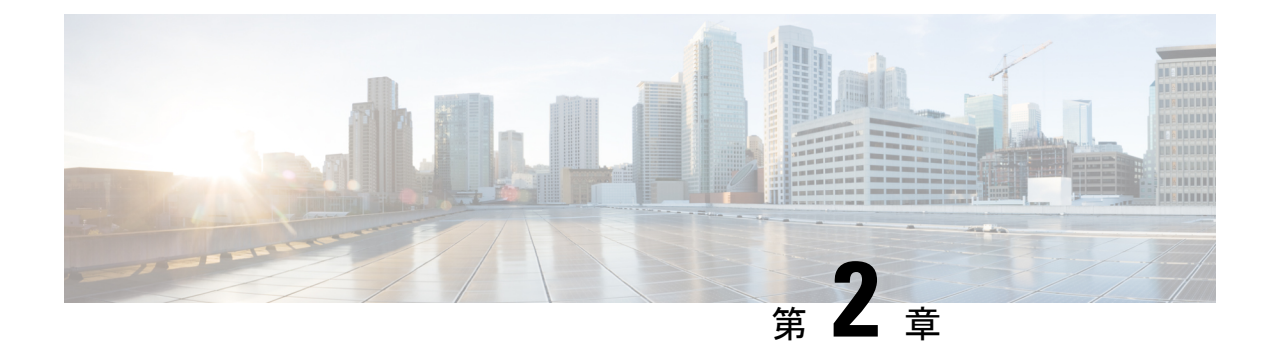

## 暗号化トラフィック分析

暗号化トラフィック分析(ET分析)は、暗号化トラフィック内に潜むマルウェア通信を特定 するために使用されます。ET分析では、パッシブモニタリングや関連データ要素の抽出、ク ラウドベースのグローバルな可視性を備える管理された機械学習を使用します。ET分析では、 関連データ要素をNetFlowレコードフィールドの形式でエクスポートして、パケットフロー にマルウェアがあるかどうかを検出します。このNetFlowレコードフィールドには、IDP(初 期データパケット)とSPLT(パケット長とパケット時間のシーケンス)が含まれています。

- ・暗号化トラフィック分析の機能について (3ページ)
- ・暗号化トラフィック分析の制約事項(4ページ)
- 暗号化トラフィック分析について (4ページ)
- ・暗号化トラフィック分析の設定方法(5ページ)
- ET 分析設定の確認 (7 ページ)

### 暗号化トラフィック分析の機能について

次の表に、このモジュールで説明した機能に関するリリース情報を示します。この表は、ソフ トウェア リリース トレインで各機能のサポートが導入されたときのソフトウェア リリースの みを示しています。その機能は、特に断りがない限り、それ以降の一連のソフトウェアリリー スでもサポートされます。

プラットフォームのサポートおよびシスコ ソフトウェア イメージのサポートに関する情報を 検索するには、Cisco Feature Navigator を使用します。Cisco Feature Navigator にアクセスするに は、www.cisco.com/go/cfn に移動します。Cisco.com のアカウントは必要ありません。

| 機能名             | リリース                                                          | 機能情報                                                                                                    |
|-----------------|---------------------------------------------------------------|----------------------------------------------------------------------------------------------------|
| 暗号化トラフィック分析     | Cisco IOS XE Fuji<br>16.7.1<br>Cisco IOS XE<br>Everest 16.6.2 | 暗号化トラフィック分析(ET分析)は、暗号化トラフィック内に潜むマルウェア通信を特定するために使用されます。ET分析では、パッシブモニタリングや関連データ要素の抽出、クラウドベースのグローバルな可視性を備える管理された機械学習を使用します。ET分析では、関連データ要素をNetFlowレコードフィールドの形式でエクスポートして、パケットフローにマルウェアがあるかどうかを検出します。このNetFlowレコードフィールドには、IDP(初期データパケット)とSPLT(パケット長とパケット時間のシーケンス)が含まれています。 |
| 暗号化トラ<br>フィック分析 | Cisco IOS XE Fuji<br>16.8.1                                   | フロー先での VRF キーワードのサポートが追加されま<br>した。                                                                                                    |

表 1: 暗号化トラフィック分析 (ET分析) の機能について

### 暗号化トラフィック分析の制約事項

ET分析は、管理インターフェイス、VRF対応ソフトウェアインフラストラクチャ(VASI) インターフェイス、および内部インターフェイスではサポートされていません。

### 暗号化トラフィック分析について

#### 暗号化トラフィック分析のデータ要素

ET 分析では、イントラフローメタデータを使用してマルウェア コンポーネントを特定しま す。一括復号を行わなくてもデータの整合性を損なうことなく暗号化トラフィックの整合性を 維持できます。

ET 分析では、ネットワーク フローから主要なデータ要素として、パケット長とパケット時間 のシーケンス(SPLT)、TLS 固有の特長、および初期データパケット(IDP)を抽出します。 シスコの特定用途集積回路(ASIC)アーキテクチャは、データネットワークの速度を低下さ せずにこれらのデータ要素を抽出することができます。データ要素ごとに個別のテンプレート を定義できます。

Transport Layer Security (TLS) はアプリケーションにプライバシーを提供する暗号化プロトコ ルです。TLS は通常、Web 閲覧で使用する HTTP や電子メールで使用する Simple Mail Transfer Protocol (SMTP) のような共通プロトコルとともに実装されます。HTTPS はHTTP 通信にTLS を使う方法です。このプロトコルは、Web サーバとクライアントとの間の通信をセキュアにす るために使用され、ほとんどの主要な Web サーバでサポートされています。 TLS テンプレートは、フローで使用されている TLS パラメータのいくつかをレポートするために使用されます。これらのパラメータは、安全でない暗号スイートや古いプロトコル バージョンなどの使用を見つけるうえで役立ちます。

- ・パケット長とパケット時間のシーケンス(SPLT):SPLTにはパケット間の着信時間の間隔に加えて、各パケットのアプリケーションペイロードの長さ(バイト数)が含まれます。SPLTは、一連のパケットサイズ(単位:バイト)を、1つ前のパケットがモニタされてからの一連の時間(単位:ミリ秒)とともに表すことができます。SPLTテンプレートは、フローのパケットサイズとタイミング情報をレポートするために使用されます。これは、暗号化トラフィックを分析して悪意のあるフローを見つけたり、他の分類を実行したりするうえで役立ちます。
- ・初期データパケット(IDP): IDPは、フローの最初のパケットからパケットデータを取得します。IDPにより、HTTPURL、DNSホスト名、IPアドレスなどのデータを抽出できます。TLSハンドシェイクは、非暗号化メタデータを持つ複数のメッセージで構成されます。メタデータは、暗号スイート、TLSのバージョン、クライアントの公開キー長などデータ要素の抽出に使用します。IDPテンプレートは、フローの最初のデータパケットから取得したパケットデータをレポートするために使用されます。このテンプレートを使用すると、コレクタはフローのアプリケーション分類を実行できます(たとえば、Snortを使用して実行します)。

### 暗号化トラフィック分析の設定方法

#### インターフェイスでの ET 分析の有効化

|               | コマンドまたはアクション                                                                            | 目的                                                              |
|---------------|-----------------------------------------------------------------------------------------|-----------------------------------------------------------------|
| ステップ1         | enable                                                                                  | 特権 EXEC モードを有効にします。                                             |
|               |                                                                                         | •パスワードを入力します(要求された場合)。                                          |
| ステップ <b>2</b> | configure terminal                                                                      | グローバル コンフィギュレーション モードを開始<br>します。                                |
| ステップ3         | et-analytics                                                                            | 暗号化トラフィック分析コンフィギュレーション<br>モードを開始します。                            |
| ステップ4         | <b>ip flow-export destination</b> <i>ip-address port</i> [ <b>vrf</b> <i>vrf-name</i> ] | 宛先 IP アドレスのオプションの VRF 名を設定しま<br>す。ETA レコードはこの宛先にエクスポートされま<br>す。 |
| ステップ5         | exit                                                                                    | グローバル コンフィギュレーション モードに戻り<br>ます。                                 |

手順

|               | コマンドまたはアクション           | 目的                                                          |
|---------------|------------------------|-------------------------------------------------------------|
| ステップ6         | interface interface-id | インターフェイスとポート番号を指定して、イン<br>ターフェイス コンフィギュレーション モードを開<br>始します。 |
| ステップ <b>7</b> | et-analytics enable    | このインターフェイスで暗号化トラフィック分析を<br>有効にします。                          |
| ステップ8         | end                    | 特権 EXEC モードに戻ります。                                           |

例

```
Device> enable
Device# configure terminal
Device(config)# et-analytics
Device(config-et-analytics)# ip flow-export destination 192.0.2.1 2055 vrf green
Device(config-et-analytics)# exit
Device(config)# interface gigabitethernet 0/0/1
Device(config-if)# et-analytics enable
Device(config-if)# end
```

### ホワイトリストに登録するための ACL の適用

|               | コマンドまたはアクション                        | 目的                                                                             |
|---------------|-------------------------------------|--------------------------------------------------------------------------------|
| ステップ1         | enable                              | 特権 EXEC モードを有効にします。                                                            |
|               |                                     | <ul> <li>パスワードを入力します(要求された場合)。</li> </ul>                                      |
| ステップ <b>2</b> | configure terminal                  | グローバル コンフィギュレーション モードを開始<br>します。                                               |
| ステップ3         | et-analytics                        | 暗号化トラフィック分析コンフィギュレーション<br>モードを開始します。                                           |
| ステップ4         | whitelist acl access-list           | 指定されたアクセス リスト トラフィックをホワイ<br>トリストに登録します。アクセスリストには標準、<br>拡張、または名前付き ACL を使用できます。 |
| ステップ5         | exit                                | グローバル コンフィギュレーション モードに戻り<br>ます。                                                |
| ステップ6         | ip access-list extended access-list | 名前付き拡張アクセスリストを指定し、拡張アクセ<br>スリスト コンフィギュレーション モードを開始し<br>ます。                     |

手順

|               | コマンドまたはアクション                                               | 目的                                     |
|---------------|------------------------------------------------------------|----------------------------------------|
| ステップ <b>7</b> | permit ip { <i>ip-address</i>   any   host   object-group} | 送信元ホストまたは送信元IPアドレスに転送するパ<br>ケットを指定します。 |
| ステップ8         | end                                                        | 特権 EXEC モードに戻ります。                      |

#### 例

```
Device> enable
Device# configure terminal
Device(config)# et-analytics
Device(config-et-analytics)# whitelist acl eta_whitelist
Device(config-et-analytics)# exit
Device(config)# ip access-list extended eta_whitelist
Device(config-ext-nacl)# permit ip host 198.51.100.1 any
Device(config-ext-nacl)# permit ip host 198.51.200.1 any
Device(config-ext-nacl)# permit ip any host 198.51.200.1
Device(config-ext-nacl)# permit ip any host 198.51.200.1
```

### ET 分析設定の確認

次の show コマンドを使用すると、プラットフォーム ET 分析、脅威の可視化インター フェイス、FMAN FP のグローバル情報とインターフェイス情報、および ET 分析の データパス情報が表示されます。以下に、show コマンドの出力例を示します。

Device# show platform hardware qfp active feature et-analytics data interface gigabitEthernet 2  $% \left( {\left[ {{{\mathbf{x}}_{i}} \right]_{i}} \right)_{i}} \right)$ 

uidb handle: 0x3fe Interface Name: GigabitEthernet2

Device# show platform hardware qfp active feature et-analytics data memory

ET-Analytics memory information:

| Size of FO       | : | 3200 bytes |
|------------------|---|------------|
| No. of FO allocs | : | 952903     |
| No. of FO frees  | : | 952902     |

Device# show platform hardware qfp active feature et-analytics data runtime

ET-Analytics run-time information:

| Feature state        | : | initial | lzed (( | 0x00000004)    |             |          |    |      |
|----------------------|---|---------|---------|----------------|-------------|----------|----|------|
| Inactive timeout     | : | 15 secs | (defau  | ult 15 secs)   |             |          |    |      |
| Flow CFG information | : | !Flow   | Table   | Infrastructure | information | internal | to | ETA! |

| instance ID      | :  | 0x0 |
|------------------|----|-----|
| feature ID       | :  | 0x0 |
| feature object I | D: | 0x0 |
| chunk ID         | :  | 0x4 |

Device# show platform hardware qfp active feature et-analytics datapath stats export

ET-Analytics 192.168.1.100:2055 vrf 2 Stats: Export statistics: Total records exported : 2967386 Total packets exported : 1885447 : 2056906120 Total bytes exported Total dropped records : 0 : 0 Total dropped packets Total dropped bytes : 0 Total IDP records exported : initiator->responder : 805813 responder->initiator : 418799 Total SPLT records exported: initiator->responder : 805813 responder->initiator : 418799 Total SALT records exported: initiator->responder : 0 responder->initiator : 0 Total BD records exported : initiator->responder : 0 responder->initiator : 0 Total TLS records exported : initiator->responder : 171332 responder->initiator : 174860 ET-Analytics 172.27.56.99:2055 Stats: Export statistics: Total records exported : 2967446 : 1885448 Total packets exported Total bytes exported : 2056909280 Total dropped records : 0 : 0 Total dropped packets Total dropped bytes : 0 Total IDP records exported : initiator->responder : 805813 responder->initiator : 418799 Total SPLT records exported: initiator->responder : 805813 responder->initiator : 418799 Total SALT records exported: initiator->responder : 0 responder->initiator : 0 Total BD records exported : initiator->responder : 0 responder->initiator : 0 Total TLS records exported : initiator->responder : 171332 responder->initiator : 174860

Device# show platform hardware qfp active feature et-analytics datapath stats flow

```
ET-Analytics Stats:
Flow statistics:
feature object allocs : 0
feature object frees : 0
```

flow create requests : 0 flow create matching : 0 flow create successful: 0 flow create failed, CFT handle: 0 flow create failed, getting FO: 0 flow create failed, malloc FO : 0 flow create failed, match flow: 0 flow create failed, match flow: 0 flow create, aging already set: 0 flow ageout requests : 0 flow ipv4 ageout requests : 0 flow ipv6 ageout requests : 0 flow whitelist traffic match : 0

#### Device# show vrf tableid

| VRF Name  | Tableid    | Address Family |
|-----------|------------|----------------|
| Mgmt-intf | 0x0000001  | ipv4 unicast   |
| Mgmt-intf | 0x1E000001 | ipv6 unicast   |
| blu       | 0x0000002  | ipv4 unicast   |
| red       | 0x0000003  | ipv4 unicast   |